## Rapport web DEUST 2012 / 2013

 $\rightarrow$  explication des étapes de la construction et de l'hébergement du site internet. Difficultés rencontrées et solution trouvées (citer les sources de l'aide). Point de vue sur les acquis du cours.

J'ai utilisé kompozer pour la création de mon site. Tout d'abord il a fallu s'adapter à la nomenclature des pages ; pas d'espace, pas de majuscule et pas de ponctuation hormis le caractère de soulignement « \_ ». J'ai ensuite effectuer la préparation du dossier de stockage qui doit être unique. Il ne faut pas répartir tous nos fichiers dans divers dossier ! J'ai donc créé un dossier « site web deust » dans mes documents pour y stocker tous mes fichiers fais en cours puis j'ai créé un sous dossier « site » pour y mettre mes pages html. Dans celui ci j'ai créé le dossier « image » pour y stocker, comme son nom l'indique, mes images et photos pour le site.

J'ai ensuite effectué la création de 5 pages vides.j'ai donc créé ces pages sans rien mettre dedans et les ai enregistré immédiatement. La première, la page d'accueil doit être enregistré sous « index.html », les suivantes portent le nom de : « generalite.html », « rapaces\_hommes.html », « especes.html », et « bonus\_video.html ». Pour le titre des pages, la nomenclature pouvait ne pas être respecté.

Mon dossier ressemble donc à cela :

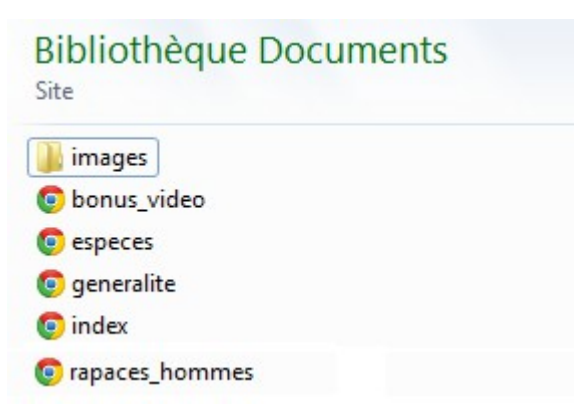

Il a ensuite fallu s'adapter à la largeur de la page qui peut être exprimé en pixel ou en pourcentage par rapport à la taille d'un écran. J'ai personnalisé mon site en choisissant un fond de page car je trouvais que c'était plus agréable à l'œil qu'un fond blanc ou qu'une photo ; dans le deuxième cas, le texte ne se voit pas aussi bien que si l'on met de la couleur en arrière plan.

Ajouter du texte fut très simple. Il suffit de taper directement le texte sur kompozer et ensuite faire la mise en forme. J'ai préféré laisser le texte en noir par rapport à mon fond de page puis comme je suis sur que la police passe sur les ordinateur, je n'ai pas non plus voulu la personnaliser. Certains sont en justifiés, d'autre en centré, tout dépend de la page sélectionné.

Pour insérer une image il suffit simplement de faire « insertion »  $\rightarrow$  « image » et de sélectionner l'image désiré dans notre dossier image. On peu saisir un texte qui apparaîtra dans l'info bulle ; je n'ai utilisé de texte alternatif.

J'ai travaillé continuellement à l'aide de tableau pour que ce soit plus simple pour la mise en page. Insérer un tableau est très simple et il m'a suffit de mettre la bordure en transparent pour que les traits n'apparaissent pas sur mon site mais que les informations de chaque pages soient bien à leur place. J'ai utilisé la fusion de cellule parfois. Insérer un lien a été aussi facile : sur un texte il suffisait de le surligner et de cliquer sur « lien » pour ensuite intégrer le lien que l'on souhaitait. Pour les images j'ai eu plus de mal et me suis servit de l'aide expliqué sur le site suivant : <u>http://josar.free.fr/tutoKompozer/premierSite2.html</u> J'ai utilisé une ancre pour ma page « quelques espèces » car elle était assez longue et tout remonter était un peu long … les explications étaient sur le site suivant : <u>http://apel.ism.free.fr/documentation-apel/Creation-site-avec-Kompozer-v3-jan09.pdf</u>

Dans ma page « généralité » j'ai utilisé un mapping pour la morphologie d'un rapace. Nous avons vue comment créer un mapping en cours. Pour la page « bonus » j'ai inséré des vidéo et des flux RSS pour le plaisir des visiteurs ainsi qu'un petit jeu grâce aux codes javascript.

Finalement mon dossier site se présente ainsi :

## Bibliothèque Documents

## Bibliothèque Documents

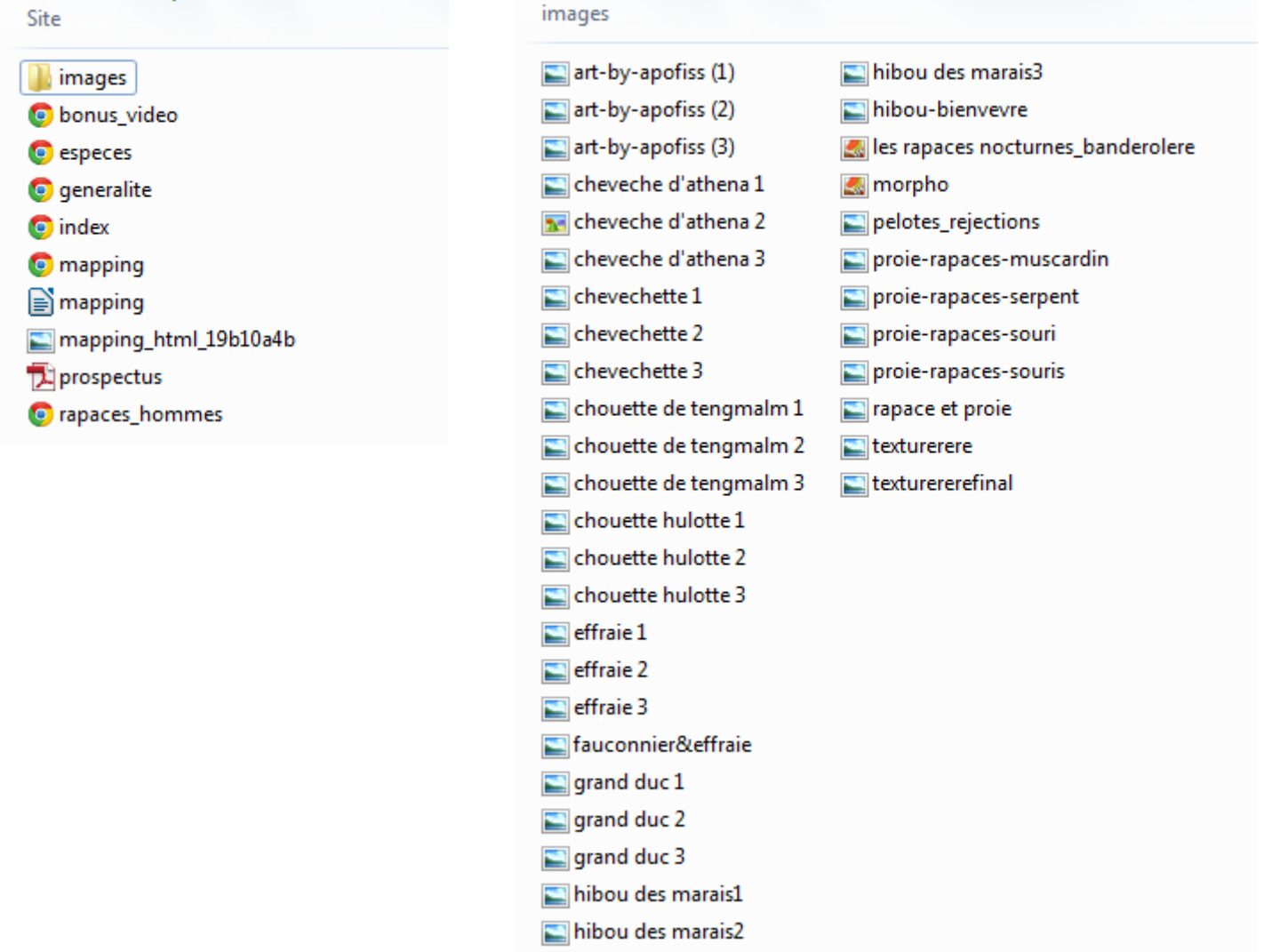

J'ai publié mon site grâce à FileZilla. J'ai enregistré mon identifiant et mon mot de passe pour une connexion plus rapide puis il suffisait de faire glisser mon dossier « site » dans la fenêtre ouverte à droite et voilà, le site est publié. Il l'est du moment que la première page est enregistré sous « index.html ». dans le cas contraire, cela ne fonctionne pas.

J'espère que mon site vous plaira car j'y ai passé du temps et m'y suis appliqué avec toute la rigueur et l'attention possible.

Bonne lecture.